## ユーザー登録情報の編集手順

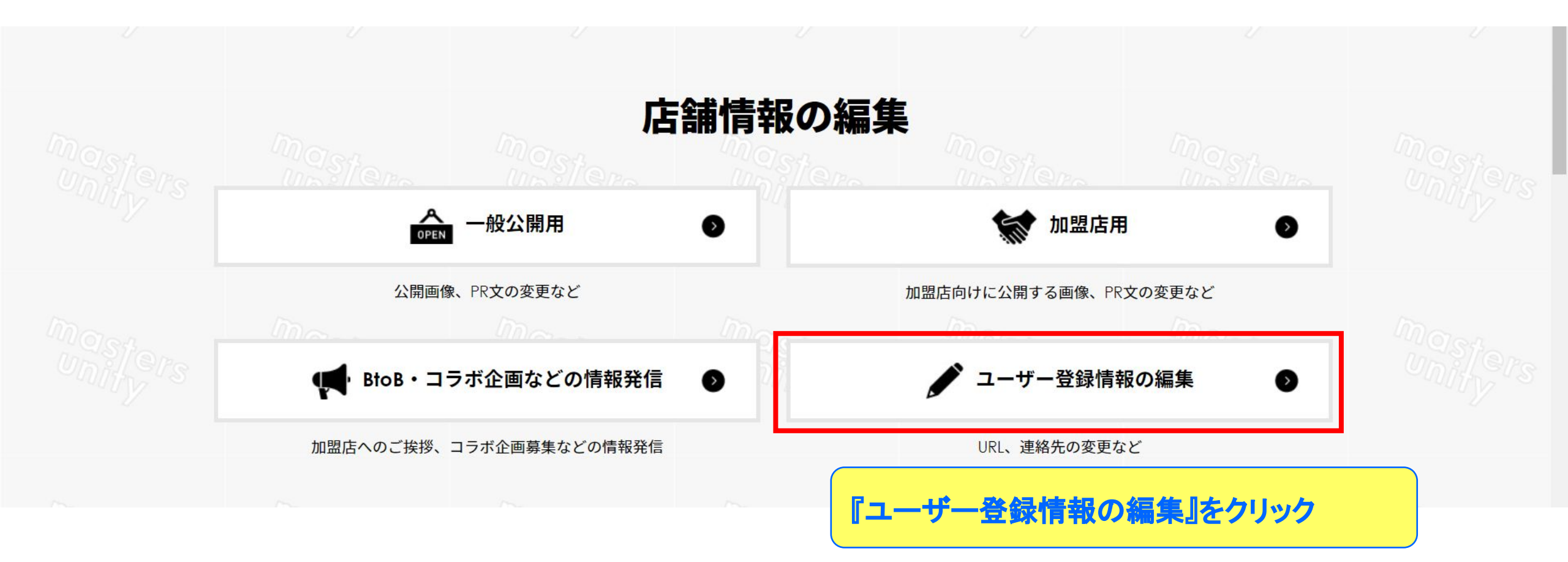

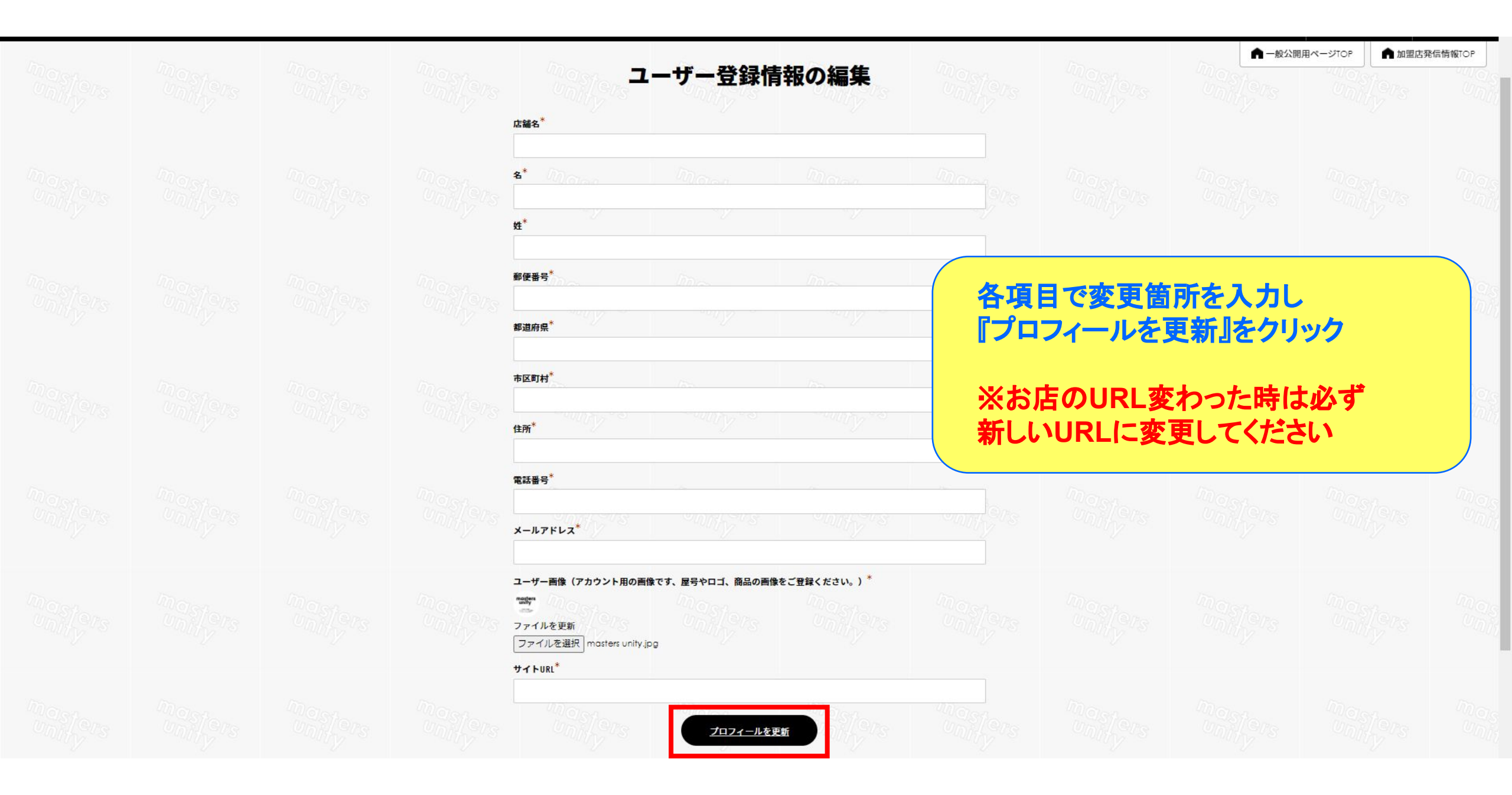